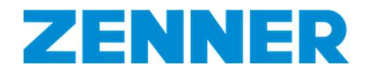

## Information

# regarding the ZENNER direct - Delivery note portal

### Registration

- 1. Open the following link to open the ZENNER direct delivery note portal: <u>https://portal.zenner.com/</u>
- 2. Below the last position on your <u>first</u> (paper) delivery note with MID meters or radio devices, there are unique login credentials for first registration in the portal.

You can download the key needed to unlock the devices at any time. Directly to the registration under: portal.zenner.com Your customer number: 123456789 Your password: 123456

**ATTENTION:** Registration is only required once and is only possible for one employee or only for one e-mail address from your company. At the end of the registration process, you will receive your password which you should document accordingly in order to make it available to responsible employees in the incoming goods department. With this password and the associated e-mail address, all subsequent log-on processes take place in the portal. After the initial registration, all the following paper delivery notes only contain the general notice that the portal must be used to download delivery note data:

You can download the keys needed to decrypt the devices at any time. To sign in: portal.zenner.com

3. Click on the button "Registration for ZENNER direct".

| ZENNER Direct                               | An Lint Lounts.                                                                              |
|---------------------------------------------|----------------------------------------------------------------------------------------------|
| Your access to ZENNER direct,               | the online portal                                                                            |
| Please insert your account data an          | d press LOGIN. To register at ZENNER direct please use the link below.                       |
| Please contact the support center f         | for help .                                                                                   |
|                                             |                                                                                              |
| Client's number: *                          |                                                                                              |
| Password: *                                 |                                                                                              |
|                                             | Log On                                                                                       |
| » Registration for ZENNER direct            | » support                                                                                    |
| pyright 2018 Minol Messtechnik GmbH & Co. K | G - Minol Messtechnik GmbH & Co. Kg. The use of the web site implies acceptance of MINOL use |

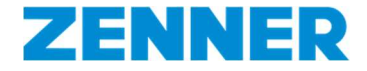

4. Enter the corresponding credentials (customer number and unique password).

| Customer Number: | 123465 |        |
|------------------|--------|--------|
| Online Password: | •••••  | ۲      |
|                  |        | Step 2 |

5. After successful identification complete the registration form with your personal data (\* Required fields).

| First name:     | Max          |
|-----------------|--------------|
| Last name:      | Mustermann   |
| E-Mail:         | test@test.de |
| Confirm E-Mail: | test@test.de |
|                 | Step 3       |

Finally, you can check and confirm your information in the summary.

After successful registration you will receive an automatic confirmation email with your personal login details.

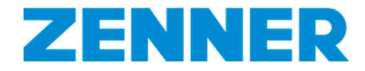

6. Log in to the ZENNER Portal with the submitted login credentials to get to your personal dashboard (<u>https://portal.zenner.com/</u>).

| ZENNER Direct                     | An tint tunnta.                                                         |
|-----------------------------------|-------------------------------------------------------------------------|
| Your access to ZENNER direct      | t, the online portal                                                    |
| Please insert your account data a | nd press LOGIN. To register at ZENNER direct please use the link below. |
| Please contact the support center | r for help .                                                            |
| Client's number: *                |                                                                         |
| Password: *                       |                                                                         |
|                                   |                                                                         |
|                                   | Log On                                                                  |
|                                   |                                                                         |

#### Note:

The registration process is required only once. Other electronic delivery notes are automatically assigned to your account.

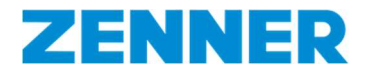

### **First steps**

 After logging in, you will be taken to your personal user interface. To view your delivery note data, please click on the "Search" button.

| ZENNS<br>All that c  | ounts.                    |         |         |                                      |               |                  |            |                |               |            |                 | Contact Com               | any IMPRINT |
|----------------------|---------------------------|---------|---------|--------------------------------------|---------------|------------------|------------|----------------|---------------|------------|-----------------|---------------------------|-------------|
| LORA - SERIALNUM     | BERS INFO                 | & HELP  |         |                                      |               |                  |            |                |               |            |                 | PROFILE                   | LOG OFF     |
| Filter               |                           |         |         |                                      |               |                  |            |                |               |            | Search          | XLS CSV XML               | <b>?</b>    |
| printed Serial .     |                           |         |         | to                                   |               |                  | delivery n | ote no.        |               |            | to              |                           |             |
| i printed Serial n   | o. <b>i</b> delive        | ry no 👔 | item m  | ateria short description             |               | radic            | technol    | radio protocol | i scenario    | . (        | command Version | WAN Version               |             |
|                      |                           |         |         |                                      |               | No               | o data     |                |               |            |                 |                           |             |
| All that cou         | R<br>nts.<br>RN INFOS & I | HILFE   |         |                                      |               |                  |            |                |               |            |                 | Ronald Universe<br>PROFIL | ABMELDEN    |
| Filter               |                           |         |         |                                      |               |                  |            |                |               |            | Search XLS      |                           |             |
| printed serial no.   |                           |         |         | to                                   |               | delivery note no | o.         |                |               | to         |                 |                           |             |
| i printed serial no. | i delivery no             | i item  | materia | short description                    | radio technol | radio protocol   | i scenario | co             | mmand Version | WAN Versio | on i Joir       |                           |             |
| EZRI0248015994       | 2320620455                | 10      | 151400  | ETKDE-P 2,5-110-1/2 R80H40V          |               |                  |            |                |               |            |                 |                           |             |
| 04B648FC80000181     | 2320620916                | 10      | 160831  | HKVE ZRC caltosE KOMPAKT             | LoRa          |                  | 1          |                |               | 1.0.1      | 04b648          |                           |             |
| 04B648FC80000182     | 2320620916                | 10      | 160831  | HKVE ZRC caltosE KOMPAKT             | LoRa          |                  | 1          |                |               | 1.0,1      | 04b648          |                           |             |
| 04B648FC80000183     | 2320620916                | 10      | 160831  | HKVE ZRC caltosE KOMPAKT             | LoRa          |                  | 1          |                |               | 1.0.1      | 04b648          |                           |             |
| 04B648FC80000184     | 2320620916                | 10      | 160831  | HKVE ZRC caltosE KOMPAKT             | LoRa          |                  | 1          |                |               | 1.0.1      | 04b648          |                           |             |
| 8ZRI0011878605       | 2320620922                | 30      | 143124  | MTKD-N 25-300-2 R8 R80H40V           |               |                  |            |                |               |            |                 |                           |             |
| 8ZRI0011990663       | 2320620922                | 10      | 143123  | MTKD-N 16-300-6/4 R8 R40             |               |                  |            |                |               |            |                 |                           |             |
| 8ZRI0011912458       | 2320624812                | 30      | 143124  | MTKD-N 25-300-2 R8 R80H40V           |               |                  |            |                |               |            |                 |                           |             |
| 8ZRI0011990660       | 2320624812                | 10      | 143123  | MTKD-N 16-300-6/4 R8 R40             |               |                  |            |                |               |            |                 |                           |             |
| 8ZRI0017006623       | 2320625745                | 10      | 151478  | WPD DN65-200 40-R100H63V<br>PN16 T50 |               |                  |            |                |               |            |                 |                           |             |

Note: An explanation of the column headings is enclosed in the appendix

You can choose between two views: "Overview" and "Details"

| Overview | v Details        |               |         |                                     |                     |                   |            |
|----------|------------------|---------------|---------|-------------------------------------|---------------------|-------------------|------------|
|          | 1 DeliveryNoteNo | Delivery date | ZennerM | ZennerShortDescription              | 1 Serialnumber from | 1 Serialnumber to | Quantity = |
|          | 2320628723       | 03.07.2018    | 160831  | HKVE ZRC caltosE KOMPAKT LORA MV    | 04B648FC80000223    | 04B648FC80000236  | 14         |
|          | 2320628723       | 03.07.2018    | 160835  | HKVE ZRC caltosE KOMPAKT wMB C1A RK | 4ZRIFC80020948      | 4ZRIFC80020955    | 8          |
|          | 2320628723       | 03.07.2018    | 160835  | HKVE ZRC caltosE KOMPAKT wMB C1A RK | 4ZRIFC80020943      | 4ZRIFC80020946    | 4          |
|          | 2320628723       | 03.07.2018    | 160835  | HKVE ZRC caltosE KOMPAKT wMB C1A RK | 4ZRIFC80020957      | 4ZRIFC80020960    | 4          |
|          | 2320628723       | 03.07.2018    | 160831  | HKVE ZRC caltosE KOMPAKT LORA MV    | 04B648FC80000238    | 04B648FC80000240  | 3          |
|          | 2320628723       | 03.07.2018    | 160835  | HKVE ZRC caltosE KOMPAKT wMB C1A RK | 4ZRIFC80020976      | 4ZRIFC80020978    | 3          |

The **"Overview"** view is especially helpful if a delivery of devices does NOT have consecutive serial numbers. This means that you can immediately see how many partial lots your delivery consists of and which serial numbers are included in which quantity.

The "Overview" view offers an initial overview of the delivery note number, date of material, serial numbers and number of items. By clicking on "Details" you can see further information on the delivery selected.

Clicking on column headings enables sorting e.g. by date or number of pieces.

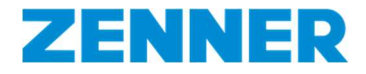

2. Button "**Details**": If required, you can download your delivery note data in an XLS, CSV or XML file. Click on the corresponding button.

| ZENNER<br>All that counts.                                       |                                         |                             |
|------------------------------------------------------------------|-----------------------------------------|-----------------------------|
| LORA-SERIALNUMBERS INFO & HELP                                   |                                         | PROFILE LOG OFF             |
| Filter                                                           |                                         | Search XLS CSV XML @        |
| printed Serial to                                                | delivery note no.                       | to                          |
| printed Serial no. Gellvery no If them materia short description | radio technol radio protocol 🚺 scenario | command Version WAN Version |
|                                                                  | No data                                 |                             |

#### e.g.: Structure XLS file:

| 1771 - 118 - 11 - 11 - 11 - 11 - 11 - 11 |                 |               |                            |                                             |                |                          |                              |                 |               |          |         |                                         |                                         |               |                                         |
|------------------------------------------|-----------------|---------------|----------------------------|---------------------------------------------|----------------|--------------------------|------------------------------|-----------------|---------------|----------|---------|-----------------------------------------|-----------------------------------------|---------------|-----------------------------------------|
| X                                        |                 |               |                            |                                             |                | dow                      | nload (8).xlsx [Repariert] - | Microsoft Excel |               |          |         |                                         |                                         |               | - 0 :                                   |
| Datei Start Einfüger                     | n Seitenlayor   | ut Form       | eln Daten Überprüfen       | Ansicht                                     |                |                          |                              |                 |               |          |         |                                         |                                         |               | ي 🖸 ۵                                   |
| 🚔 🔏 Ausschneiden                         | 💣 aus SAPE      | RION öffnen   | Arial - 15                 | · A* * = = -                                | ₩~ <b>3</b> 74 | ilenumbruch              | Standard                     | 1               | ===           | Standard | Gut     | Neutral                                 | 3 🔁 🔿                                   | Σ AutoSumme   | · A7 (A)                                |
| Kopieren *                               | 💰 in SAPER      | ION archivier | ren *                      |                                             |                |                          |                              | 12.25           |               |          |         |                                         |                                         | Füllbereich * | Zi uu                                   |
| v Format übertrage                       | n + SAPERIO     | N Konfigurat  | ion F K 🗓 - 🔛 -            | . A. E. E. E. E. E. E. E. E. E. E. E. E. E. | <b>续往 图</b> A  | rbinden und zentrieren * | - % 000 7,6 4                | Formatierung    | * formatieren | Schlecht | Ausgabe | Berechnung                              | Eintugen Loschen Forma                  | 2 Löschen *   | und Filtern * Auswähle                  |
| Zwischenablage                           | ia SA           | PERION        | Schriftart                 | - 12                                        | Ausrichtun     | g (i                     | Zahl                         | a               |               | Formatvi | orlagen |                                         | Zellen                                  |               | Bearbeiten                              |
| A1 • (*                                  | fx Serial       | number        |                            |                                             |                |                          |                              |                 |               |          |         |                                         |                                         |               |                                         |
| A                                        | B C             | D             | E                          | F                                           |                | G                        | н                            |                 | 1             |          | J       | K                                       |                                         | L             | М                                       |
| 1 Serialnumber                           |                 |               |                            |                                             |                |                          |                              |                 |               |          |         |                                         |                                         |               |                                         |
| 2                                        |                 |               |                            |                                             |                |                          |                              |                 |               |          |         |                                         |                                         |               |                                         |
| 3 printed serial no. deli                | ivery note item | materia       | I short description        | radio technology                            | radio pr       | otocol mode se           | cenario                      | comman          | d Version     | WAN Ve   | rsion   | JoinEUI                                 | DevEUI                                  |               | AppKey                                  |
| 4 EZRI0248015994 232                     | 0620455 10      | 151400        | ETKDE-P 2,5-110-1/2 R80H40 | 0                                           |                |                          |                              |                 |               |          |         |                                         |                                         |               |                                         |
| 5 04B648FC80000181 232                   | 0620916 10      | 160831        | HKVE ZRC caltosE KOMPAKT   | T LoRa                                      |                | 1                        |                              |                 |               | 1.0.1    |         | 04b6480000000000                        | 04b648fc800                             | 00181         | 91303D847D1AA4566                       |
| 6 04B648FC80000182 232                   | 0620916 10      | 160831        | HKVE ZRC caltosE KOMPAKT   | T LoRa                                      |                | 1                        |                              |                 |               | 1.0.1    |         | 04b6480000000000                        | 04b648fc800                             | 00182         | 06AADB0CC2E57DE65                       |
| 7 04B648FC80000183 232                   | 0620916 10      | 160831        | HKVE ZRC caltosE KOMPAKT   | T LoRa                                      |                | 1                        |                              |                 |               | 1.0.1    |         | 04b6480000000000                        | 04b648fc800                             | 00183         | 76054323AFB7348B81                      |
| 8 04B648FC80000184 232                   | 0620916 10      | 160831        | HKVE ZRC caltosE KOMPAKT   | T LoRa                                      |                | 1                        |                              |                 |               | 1.0.1    |         | 04b6480000000000                        | 04b648fc800                             | 00184         | 11EC4627D3461B7DE5                      |
| 9 8ZRI0011878605 232                     | 0620922 30      | 143124        | MTKD-N 25-300-2 R8 R80H40  | 0                                           |                |                          |                              |                 |               |          |         |                                         |                                         |               |                                         |
| 10 8ZRI0011990663 232                    | 0620922 10      | 143123        | MTKD-N 16-300-6/4 R8 R40 F | R                                           |                |                          |                              |                 |               |          |         |                                         |                                         |               |                                         |
| 11 8ZRI0011912458 232                    | 0624812 30      | 143124        | MTKD-N 25-300-2 R8 R80H40  | 0                                           |                |                          |                              |                 |               |          |         |                                         |                                         |               |                                         |
| 12 8ZRI0011990660 232                    | 0624812 10      | 143123        | MTKD-N 16-300-6/4 R8 R40 F | R                                           |                |                          |                              |                 |               |          |         |                                         |                                         |               |                                         |
| 13 8ZRI0017006623 232                    | 0625745 10      | 151478        | WPD DN65-200 40-R100H631   | v                                           |                |                          |                              |                 |               |          |         |                                         |                                         |               |                                         |
| 14 EZRI0248015851 232                    | 0625745 20      | 152095        | EDC-C MB F. WP DN50-125 1  | 10                                          |                |                          |                              |                 |               |          |         |                                         |                                         |               |                                         |
| 15 8ZRI0011780496 232                    | 0626674 10      | 144073        | RTKD-P-M 4-190-3/4 R80 CU  | P                                           |                |                          |                              |                 |               |          |         |                                         |                                         |               |                                         |
| 16 82RI0011885452 232                    | 0626674 30      | 147285        | RTKD-L-M 4-190-3/4 R80     |                                             |                |                          |                              |                 |               |          |         |                                         |                                         |               |                                         |
| 17 82RI0011899447 232                    | 0626674 20      | 140351        | RTKD-M 4-190-3/4 R80       |                                             |                |                          |                              |                 |               |          |         |                                         |                                         |               |                                         |
| 18 42KIFC80021008 232                    | 0627904 10      | 160835        | HKVE ZRC CAITOSE KOMPAKT   | WMBUS                                       |                | 1                        | 0                            |                 |               |          |         |                                         |                                         |               |                                         |
| 19 42RIFC80021009 232                    | 0627904 10      | 160835        | HKVE ZKC CAITOSE KOMPAKI   | I WMBUS                                     |                | 1                        | 0                            |                 |               | 101      |         | 000000000000000000000000000000000000000 | 00000000000                             | 00000         |                                         |
| 20 F2RI0D00122256 232                    | 0627904 20      | 160927        | RWW EAST PROTECT RADIO     |                                             |                | 1                        | 0                            |                 |               | 1.0.1    |         | 000000000000000000000000000000000000000 | 000000000000000000000000000000000000000 | 00000         | 000000000000000000000000000000000000000 |
| 21 F2RI0000122259 232                    | 0027904 20      | 100927        | NWM EAST PROTECT RADIO     |                                             |                | 1                        | U .                          |                 |               | 1.0.1    |         | 000000000000000000000000000000000000000 | 3000000000                              | 00000         | 000000000000000000000000000000000000000 |
| 22                                       |                 |               |                            |                                             |                |                          |                              |                 |               |          |         |                                         |                                         |               |                                         |
| 20                                       |                 |               |                            |                                             |                |                          |                              |                 |               |          |         |                                         |                                         |               |                                         |

- 3. If there are several delivery notes in your portal, you can set appropriate filters if required:
  - Serial number (eg: printed serial no. X to Y)
  - Delivery note number (eg: delivery note no. 1233455 to 1233455)

| All that coun        | R<br>nts.     |        |         |                                        |               |                   |              |                 |             |           |             |       |
|----------------------|---------------|--------|---------|----------------------------------------|---------------|-------------------|--------------|-----------------|-------------|-----------|-------------|-------|
| ORA - SERIALNUMMER   | RN INFOS &    | HILFE  |         |                                        |               |                   |              |                 |             |           | PROFIL ABME | ELDEN |
| Filter               |               |        |         |                                        |               |                   |              |                 | S           | earch XLS |             |       |
| printed serial no.   |               |        |         | to                                     |               | delivery note no. | 1233455      |                 | to 1233455  |           |             |       |
|                      |               |        |         |                                        |               |                   |              |                 |             |           |             |       |
| i printed serial no. | i delivery no | i item | materia | short description                      | radio technol | radio protocol    | (i) scenario | command Version | WAN Version | i Joir    |             |       |
| EZRI0248015994       | 2320620455    | 10     | 151400  | ETKDE-P 2,5-110-1/2 R80H40V<br>C MBUS  |               |                   |              |                 |             |           |             |       |
| 04B648FC80000181     | 2320620916    | 10     | 160831  | HKVE ZRC caltosE KOMPAKT<br>LORA MV    | LoRa          |                   | 1            |                 | 1.0.1       | 04b648    |             |       |
| 04B648FC80000182     | 2320620916    | 10     | 160831  | HKVE ZRC caltosE KOMPAKT<br>LORA MV    | LoRa          |                   | 1            |                 | 1.0.1       | 04b648    |             |       |
| 04B648FC80000183     | 2320620916    | 10     | 160831  | HKVE ZRC caltosE KOMPAKT<br>LORA MV    | LoRa          |                   | 1            |                 | 1.0.1       | 04b648    |             |       |
| 04B648FC80000184     | 2320620916    | 10     | 160831  | HKVE ZRC caltosE KOMPAKT<br>LORA MV    | LoRa          |                   | 1            |                 | 1.0.1       | 04b648    |             |       |
| 8ZRI0011878605       | 2320620922    | 30     | 143124  | MTKD-N 25-300-2 R8 R80H40V<br>CU 1L    |               |                   |              |                 |             |           |             |       |
| 8ZRI0011990663       | 2320620922    | 10     | 143123  | MTKD-N 16-300-6/4 R8 R40<br>R80H CU 1L |               |                   |              |                 |             |           |             |       |
| 8ZRI0011912458       | 2320624812    | 30     | 143124  | MTKD-N 25-300-2 R8 R80H40V<br>CU 1L    |               |                   |              |                 |             |           |             |       |
| 8ZRI0011990660       | 2320624812    | 10     | 143123  | MTKD-N 16-300-6/4 R8 R40<br>R80H CU 1L |               |                   |              |                 |             |           |             |       |
| 8ZRI0017006623       | 2320625745    | 10     | 151478  | WPD DN65-200 40-R100H63V<br>PN16 T50   |               |                   |              |                 |             |           |             |       |

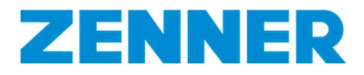

## Contact

ZENNER International GmbH & Co. KG

Support: <u>https://www.zenner.com/contact\_form.html</u>

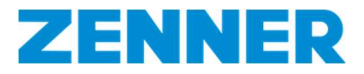

#### **Attachment**

| Überschriften SAP Downloadportal / |                                   | DE                                     | EN                                    |                                         |  |  |  |
|------------------------------------|-----------------------------------|----------------------------------------|---------------------------------------|-----------------------------------------|--|--|--|
| Header in SAP Downloadportal       | Erklärung                         | Beispiel                               | Meaning                               | Example                                 |  |  |  |
| PrintedSerialNo                    | Auf dem Gerät/Label               | 8ZRI0011995969 or                      | serial no. printed on                 | 8ZRI0011995969 or                       |  |  |  |
|                                    | abgedruckte Seriennummer          | 04B6480450001780                       | the device/label                      | 04B6480450001780                        |  |  |  |
|                                    |                                   | [14-stellige herstellerübergreifende   |                                       | [14-digit no. acc. DIN or 16-digit LoRa |  |  |  |
|                                    |                                   | Nummer nach DIN oder 16-stellige LoRa  |                                       | dev.no.]                                |  |  |  |
|                                    |                                   | Device Nummer]                         |                                       |                                         |  |  |  |
| DeliveryNoteNo                     | Lieferscheinnummer                | 2320457173                             | delivery note no.                     | 2320457173                              |  |  |  |
| Item                               | Lieferscheinposition              | 10                                     | position in the delivery note         | 10                                      |  |  |  |
| ZennerMaterialNo                   | ZENNER-Material-Bestellnummer     | 160874                                 | ZENNER material order no.             | 160874                                  |  |  |  |
| ZennerShortDescription             | ZENNER Materialkurzbeschreibung   | MTKDE 10-260-1 R40 R80H CU C L868 DV   | ZENNER material short text            | MTKDE 10-260-1 R40 R80H CU C L868 DV    |  |  |  |
| CustomerMaterialNo                 | Kundenmaterialnummer des AG       | 12345                                  | Customer material no.                 | 12345                                   |  |  |  |
| RadioTechnology                    | Funktechnologie                   | LoRa oder wM-Bus, sigfox, NB-IoT,      | radio technology                      | LoRa or wM-Bus, sigfox, NB-IoT,         |  |  |  |
| RadioProtocolMode                  | Funktelegramm Modus               | S1, T1, C1 [wM-Bus Modi]               | radio protocol mode                   | S1, T1, C1 [wM-Bus Modi]                |  |  |  |
| Scenario                           | Szenario                          | 1, 2 oder 3 oder 10                    | scenario                              | 1,2 or 3 or 10                          |  |  |  |
|                                    |                                   | [siehe separate Telegrammübersicht]    |                                       | [see separate telegram description]     |  |  |  |
| CommandVersion                     | Version der IR-Befehle            | 1.0                                    | Version of IR command                 | 1.0                                     |  |  |  |
| LoRaWAN_Version                    | LoRaWAN Version                   | 1.0.1 [Version der LoRa Spezifikation] | LoRaWAN Version                       | 1.0.1 [Version of LoRa Spezification]   |  |  |  |
| JoinEUI                            | JoinEUI                           | 04B648000000000                        | JoinEUI                               | 04B648000000000                         |  |  |  |
| DevEUI                             | DevEUI                            | 04B6480450002174                       | DevEUI                                | 04B6480450002174                        |  |  |  |
| АррКеу                             | АррКеу                            | 9E24D464BEA957B8D12DC3FD2D4DA192       | АррКеу                                | 9E24D464BEA957B8D12DC3FD2D4DA192        |  |  |  |
| DeviceActivationMode               | Methode zur Aktivierung des       | OTAA oder ABP                          | device activation mode                | OTAA or ABP                             |  |  |  |
|                                    | Gerätes im LoRaWAN-Netz           |                                        |                                       |                                         |  |  |  |
| NetworkKey                         | NetworkKey                        | für LoRaWAN 1.1 vorgesehen             | NetworkKey                            | reserved for LoRaWAN 1.1                |  |  |  |
| NwkSKey                            | NwkSKey (network session key)     | nur bei ABP erforderlich               | NwkSKey (network session key)         | only necessary for ABP                  |  |  |  |
| AppSKey                            | AppSKey (application session key) | nur bei ABP erforderlich               | AppSKey (application session key)     | only necessary for ABP                  |  |  |  |
| DeviceAddr                         | DeviceAddr                        | nur bei ABP erforderlich               | DeviceAddr                            | only necessary for ABP                  |  |  |  |
| MAC_Address                        | MAC-Adresse des LoRa Gateways     | 0008004A5EFE                           | MAC-Address LoRa gateway              | 0008004A5EFE                            |  |  |  |
| LoRaDeviceClass                    | LoRa-Geräteklasse                 | A, B oder C                            | LoRa Device class                     | A,B or C                                |  |  |  |
| AES_Key                            | AES Schlüssel (wireless M-Bus)    | 5A8470C4806F4A87CEF4D5F2D9855566;      | AES Key (wM-Bus)                      | 5A8470C4806F4A87CEF4D5F2D9855566;       |  |  |  |
|                                    |                                   | RANDOM_KEY, NO_KEY, FACTORY_KEY        |                                       | RANDOM_KEY, NO_KEY, FACTORY_KEY         |  |  |  |
|                                    |                                   | [gerätespezifisch, ohne ,              |                                       | [device specific, without, factory key] |  |  |  |
|                                    |                                   | Werksschlüssel]                        |                                       |                                         |  |  |  |
| Frequency                          | Frequenzband                      | 868_MHz, 470 MHz,                      | frequency band                        | 868_MHz, 470 MHz,                       |  |  |  |
| RadioTelegramType                  | Funktelegrammtyp                  |                                        | radio telegram type                   |                                         |  |  |  |
| Cycle                              | Zyklus                            |                                        | cycle                                 |                                         |  |  |  |
| SerialNoFull                       | Seriennummer des Wasserzählers    | 8ZRI0011995969 or 04B6480450002299     | serial no full of the meter (valid if | 8ZRI0011995969 or 04B6480450002299      |  |  |  |
|                                    | (bei Zählern mit                  | [14-stellige herstellerübergreifende   | meter with clip on radio module)      | [14-digit no. acc. DIN or 16-digit LoRa |  |  |  |
|                                    | Funkaufsatzmodul)                 | Nummer nach DIN oder 16-stellige LoRa  |                                       | dev.no.]                                |  |  |  |
|                                    |                                   | Device Nummer]                         |                                       |                                         |  |  |  |